# ¿Cómo utilizar ZOOM

## para videollamadas?

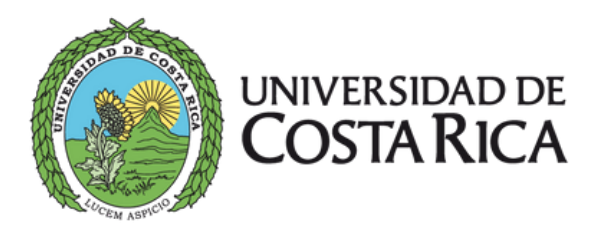

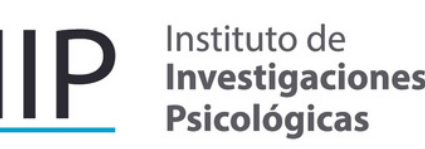

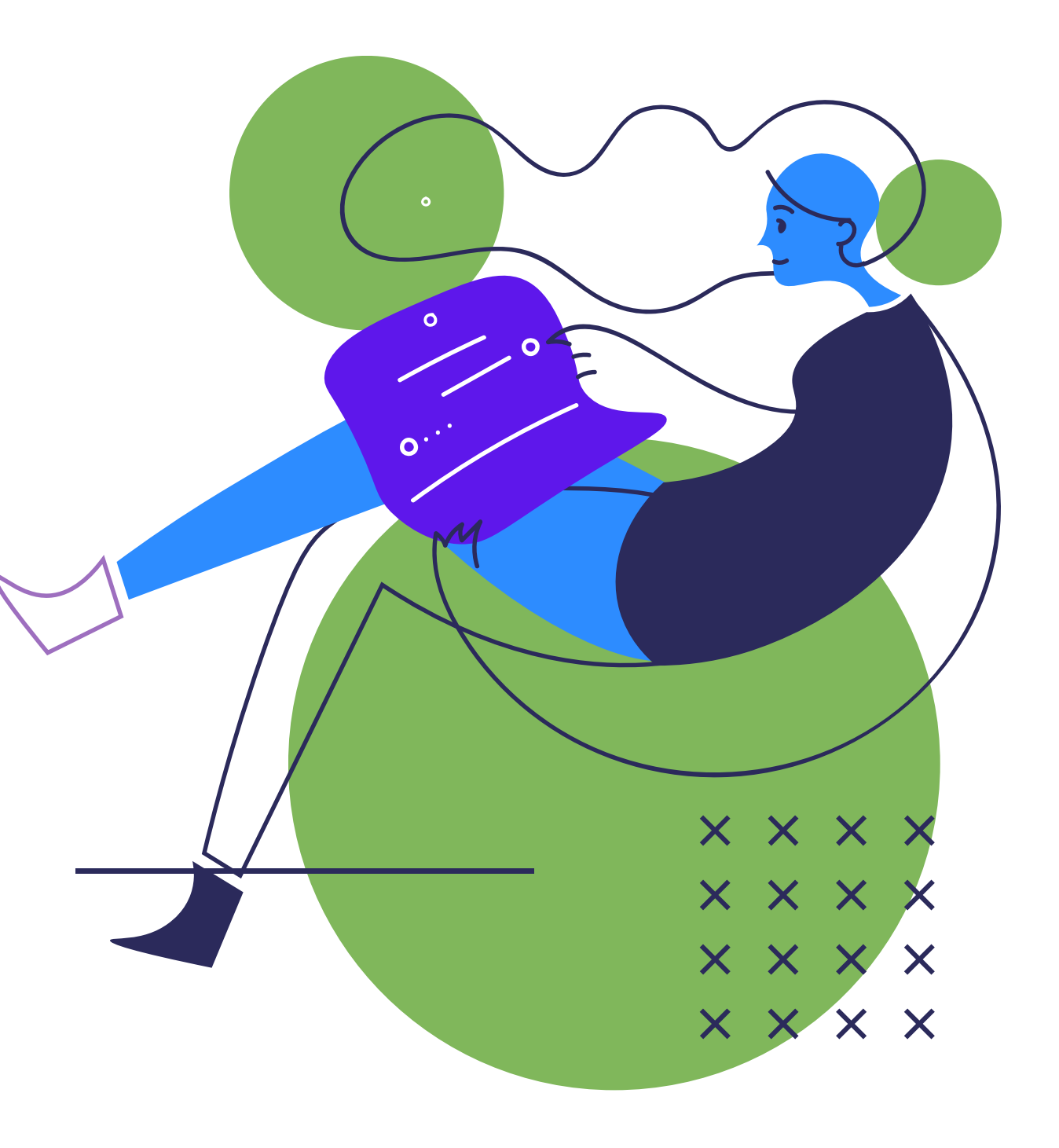

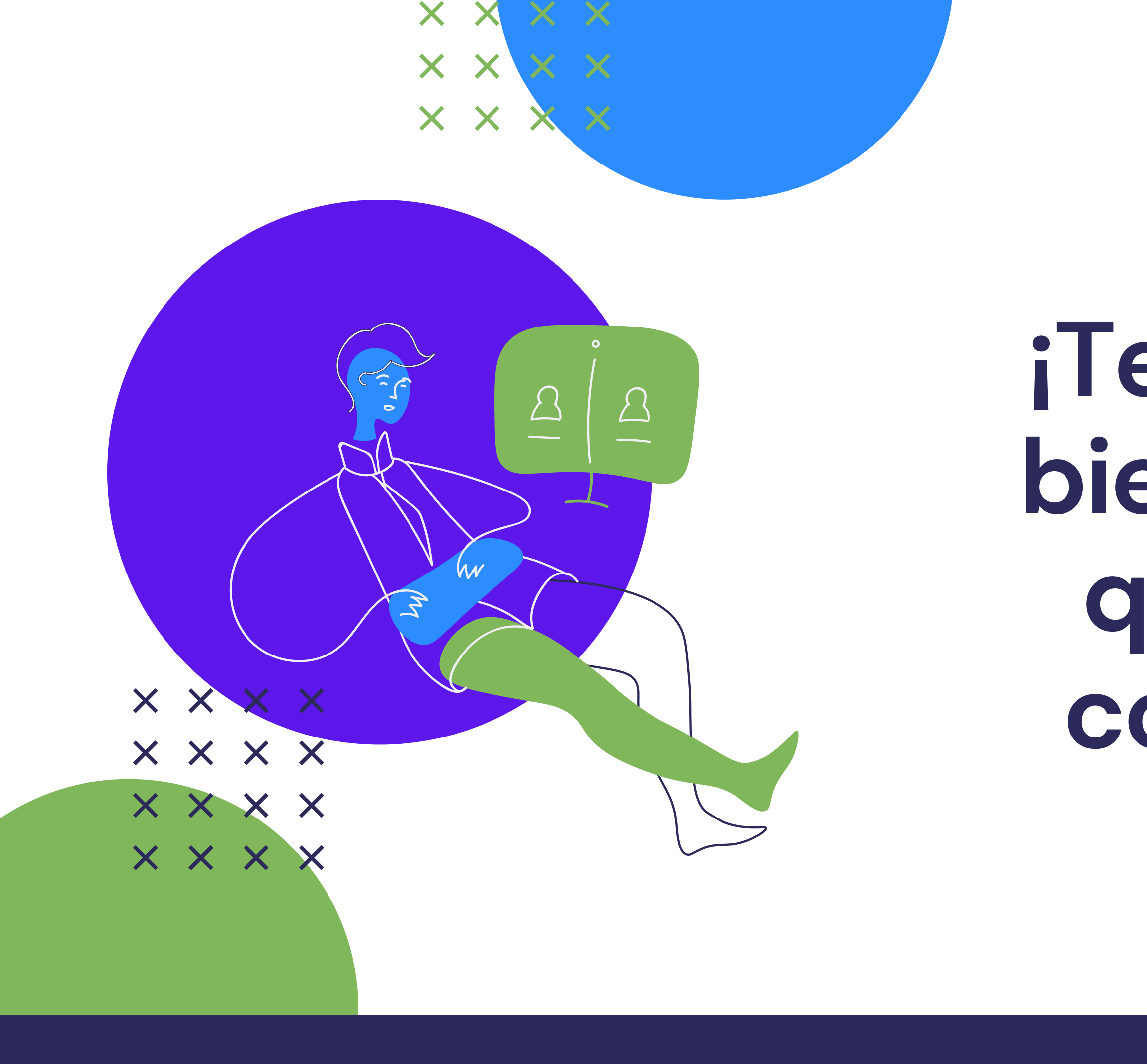

## ¡Te damos la bienvenida y queremos conocerte!

## A veces la reunión no ha iniciado.

Por favor, espere.

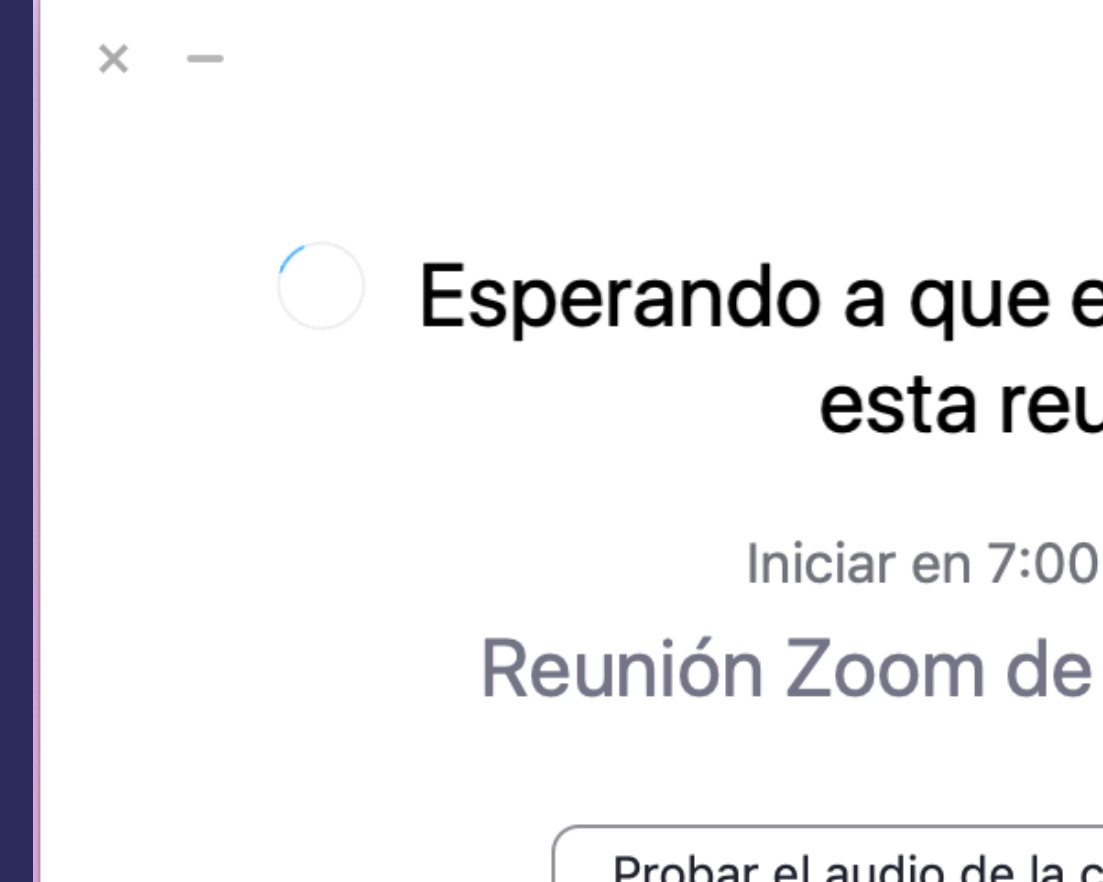

#### Esperando a que el anfitrión inicie esta reunión

Iniciar en 7:00 p.m.

Probar el audio de la computadora

# Cuando la persona anfitriona empieza la reunión, se le pide que se una al audio compartido.

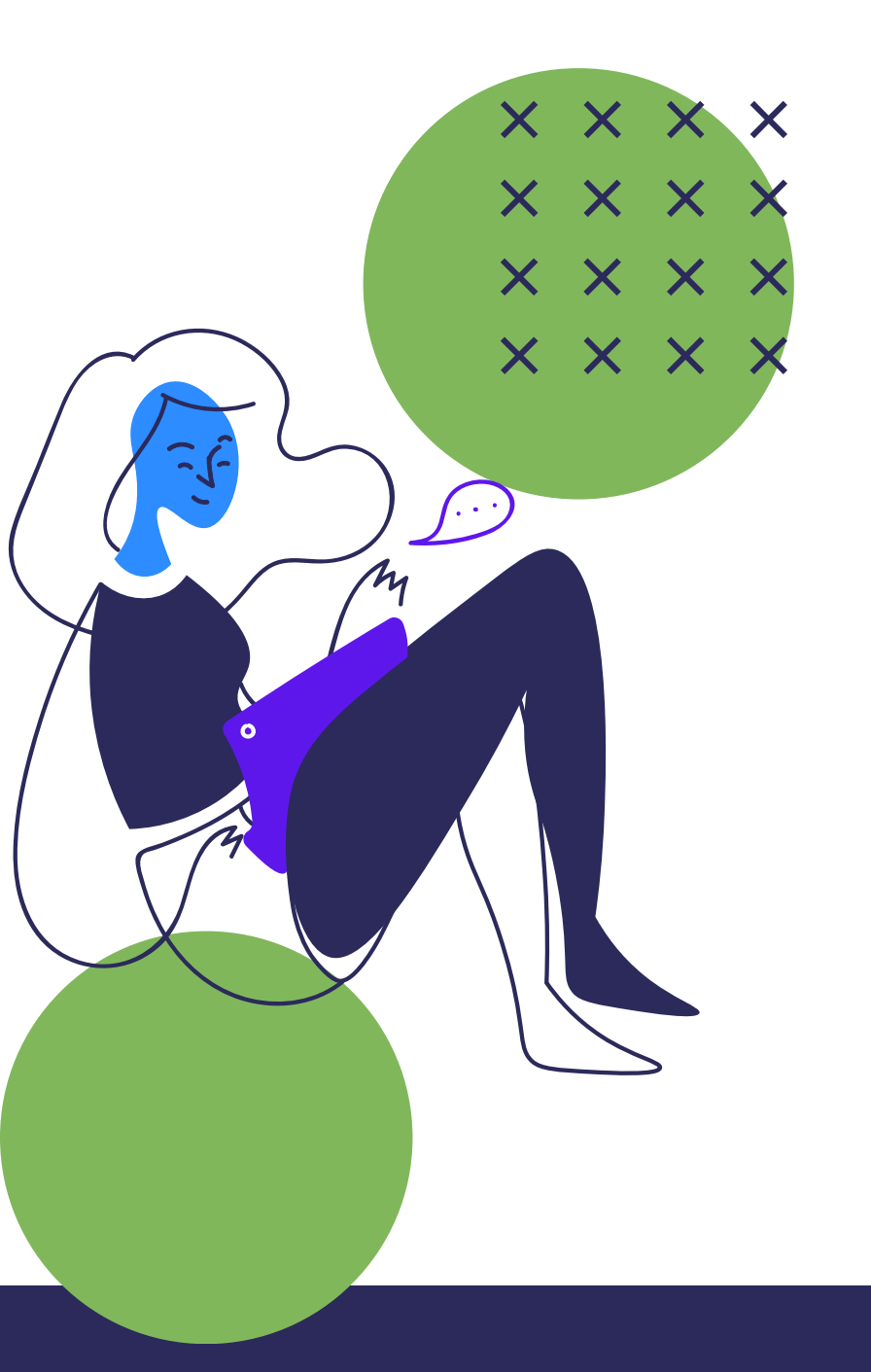

## Escoja la siguiente opción:

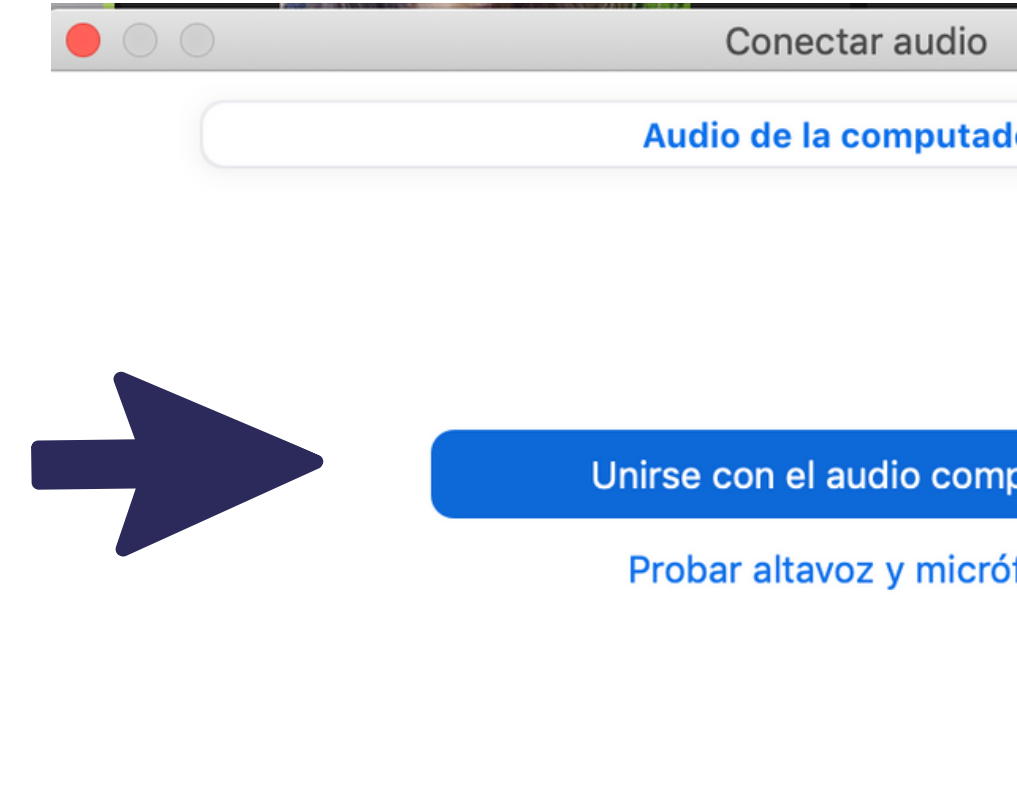

Conectar automáticamente el audio del equipo al e

| idora                |  |
|----------------------|--|
|                      |  |
|                      |  |
|                      |  |
| mpartido             |  |
| rófono               |  |
|                      |  |
|                      |  |
|                      |  |
| entrar a una reunión |  |

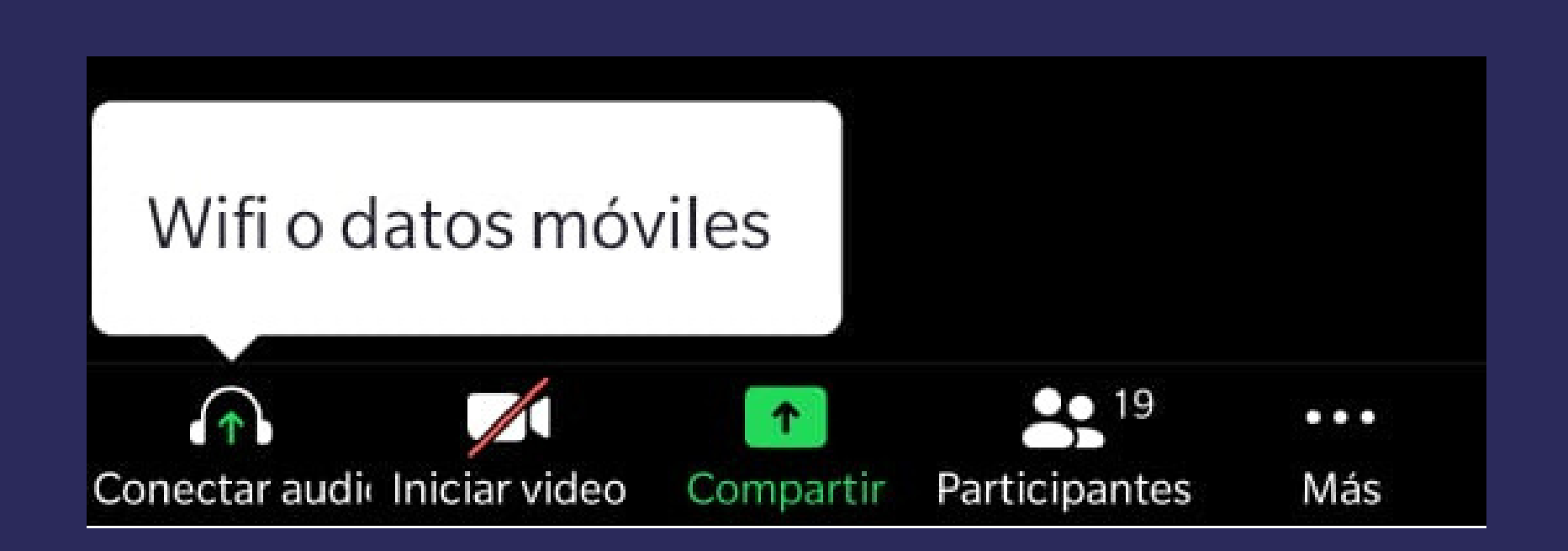

## En el celular, seleccione la opción "conectar audio" y luego "Wifi o datos móviles".

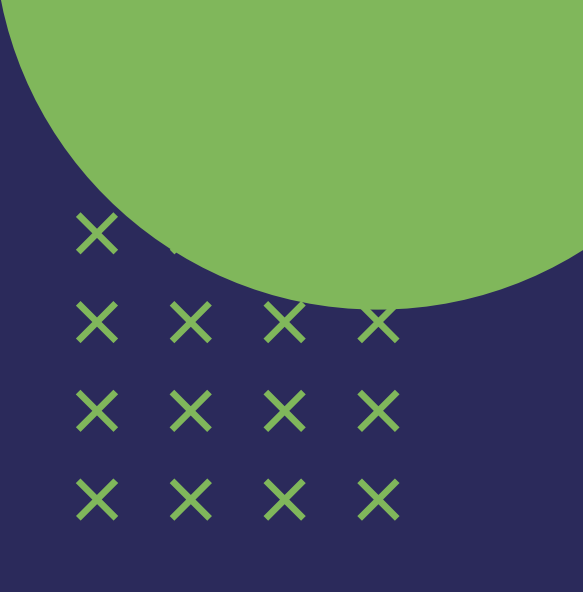

## Así se puede ver una reunión:

A otras les aparece la primera inicial del nombre en color.

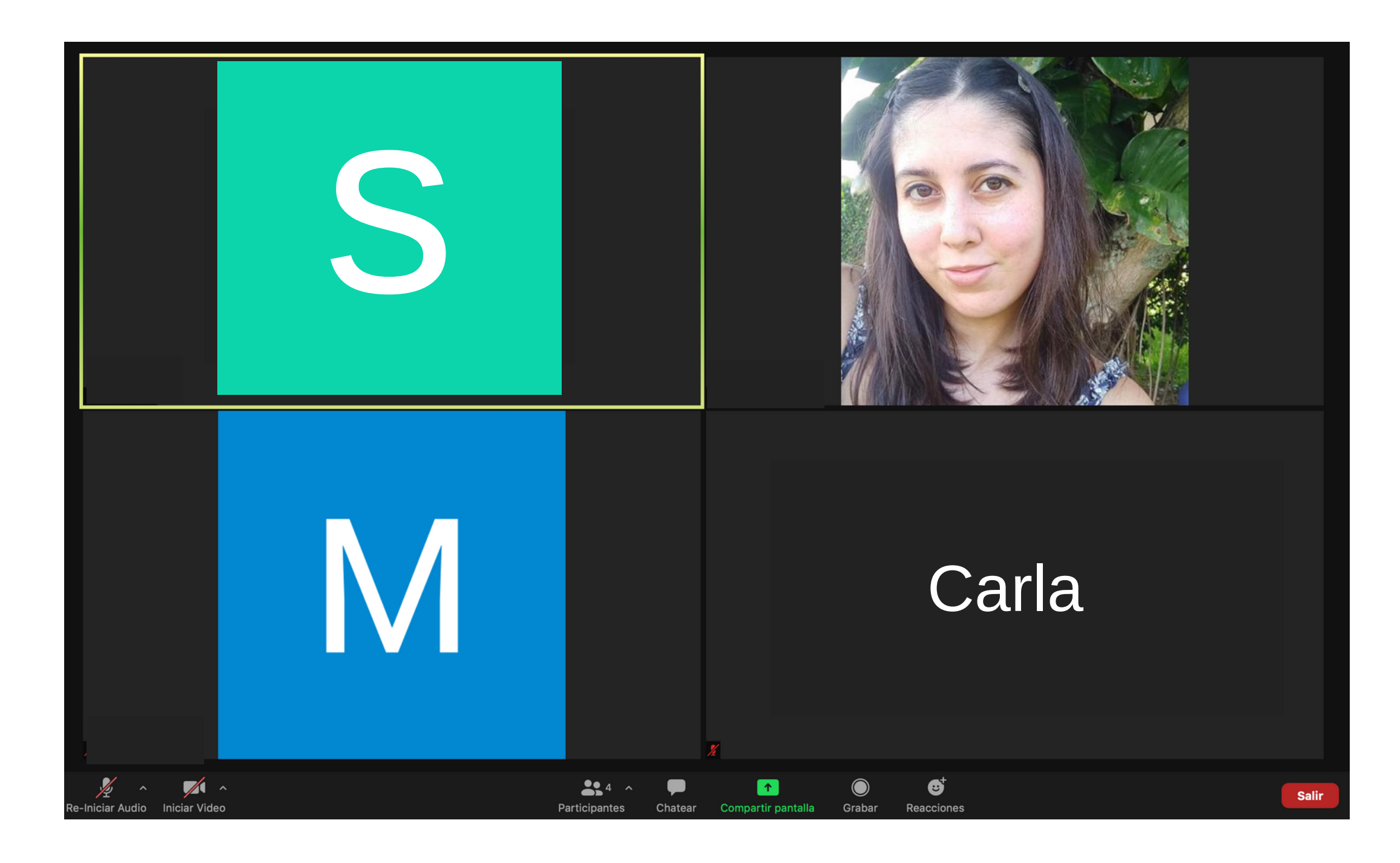

#### Algunas personas tienen foto personal.

#### Otras tienen solo el nombre.

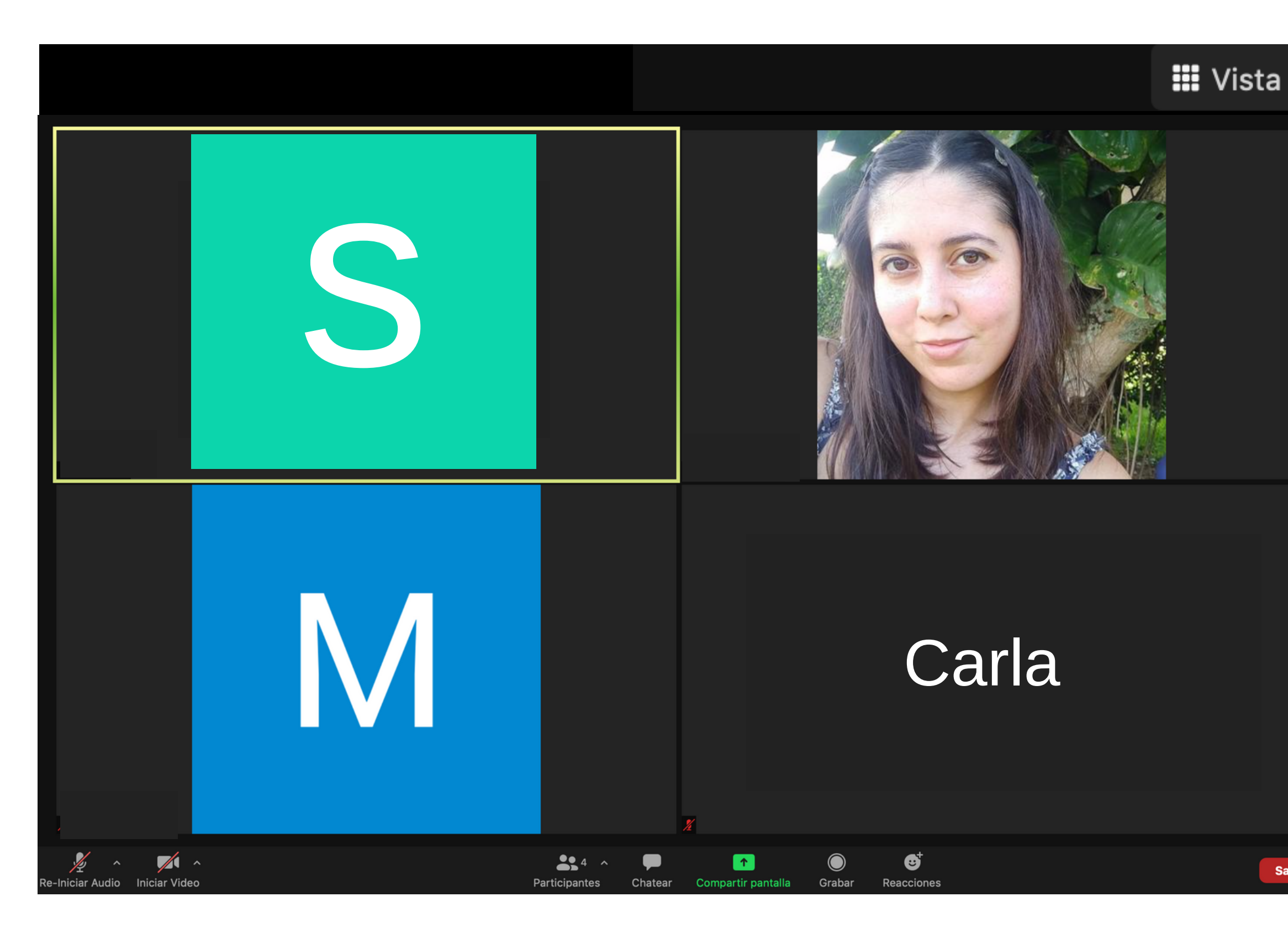

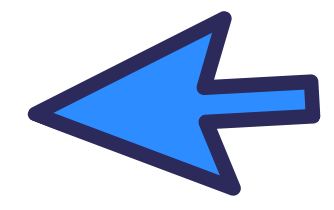

#### En la esquina superior derecha puede cambiar cómo se ven las fotografías.

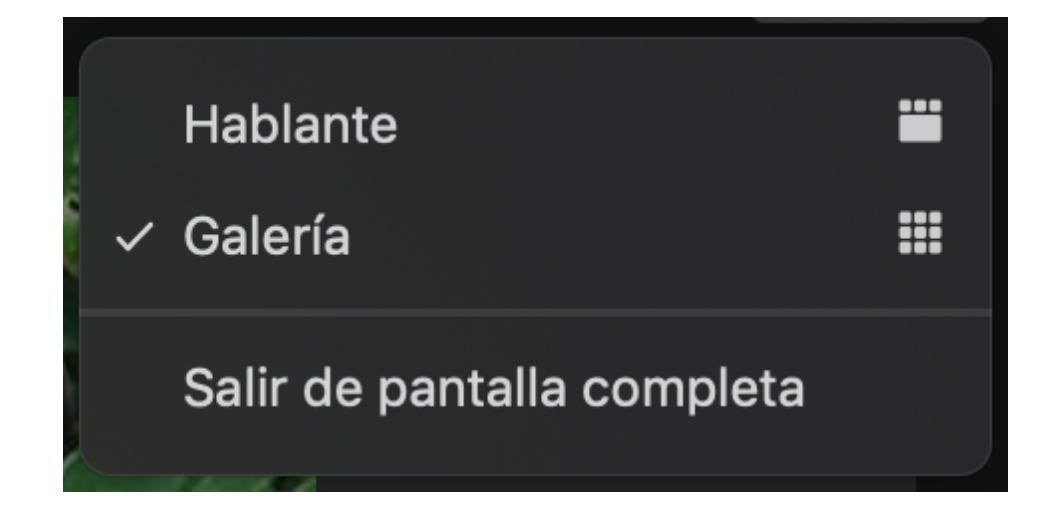

Salir

## En la parte de abajo de la pantalla se puede ver el menú de la videollamada:

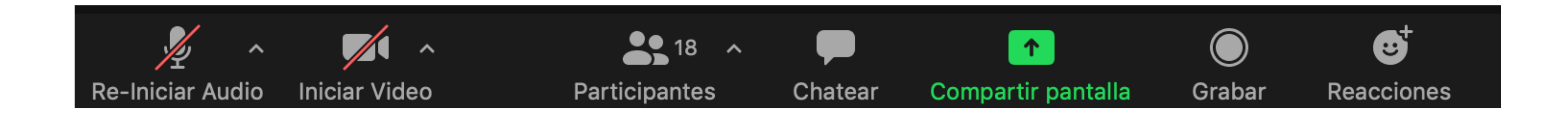

# En el celular el menú se ve más pequeño. Al seleccionar "más" hay más información.

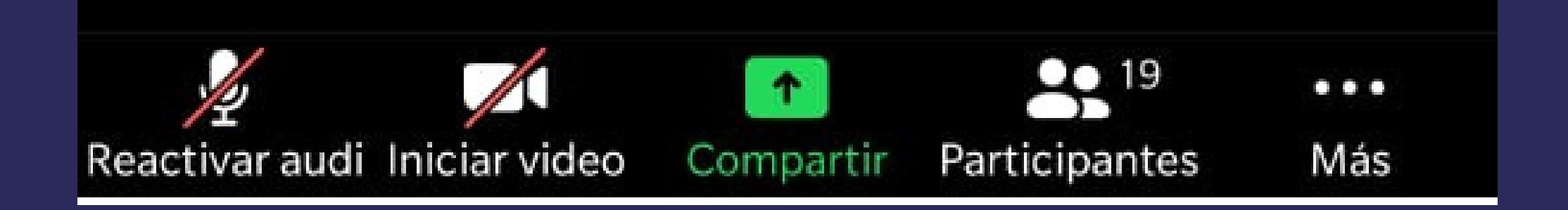

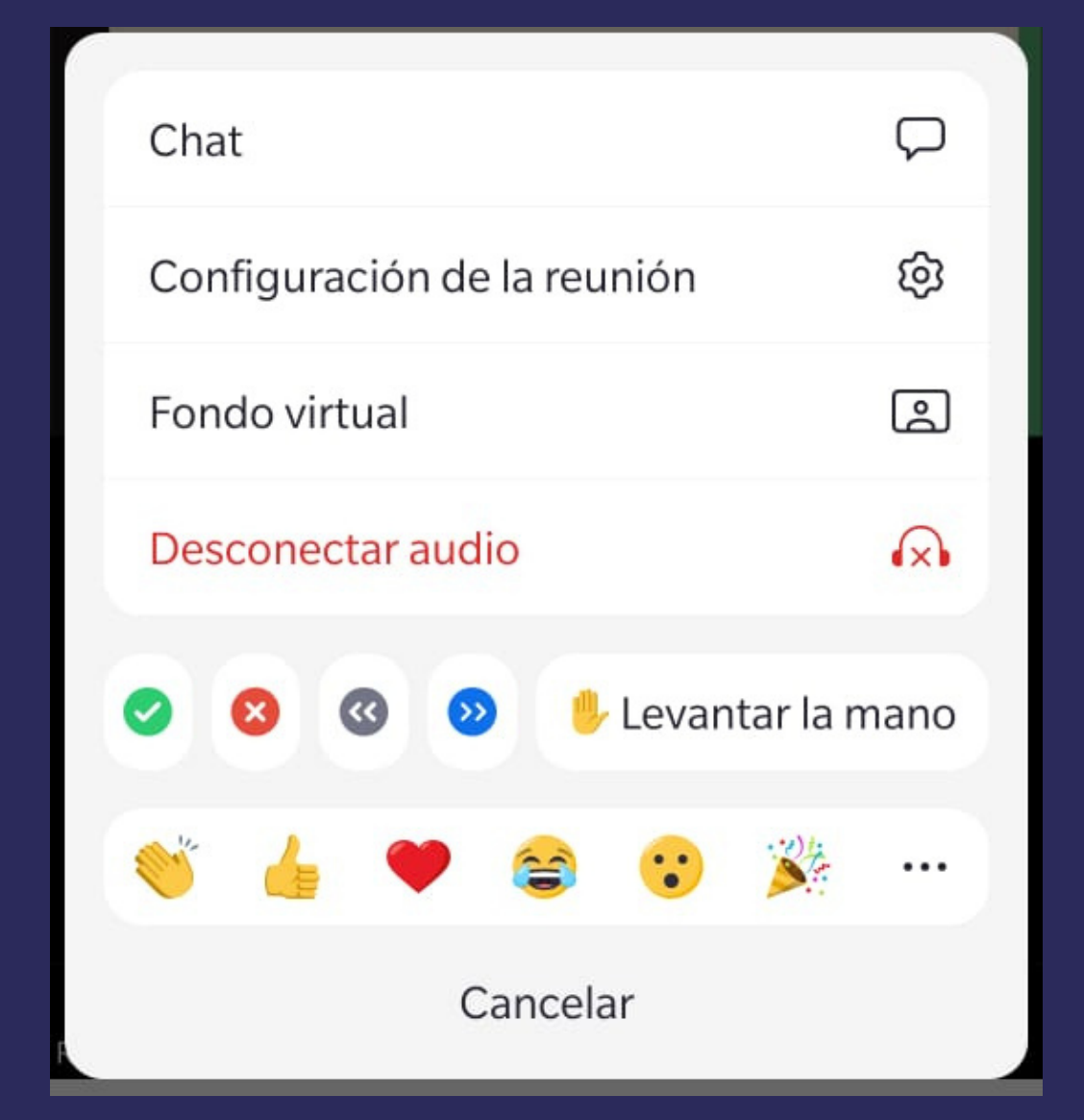

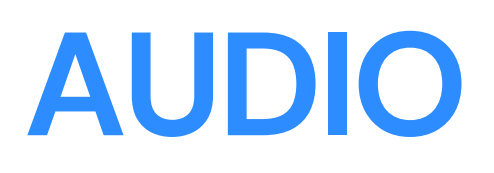

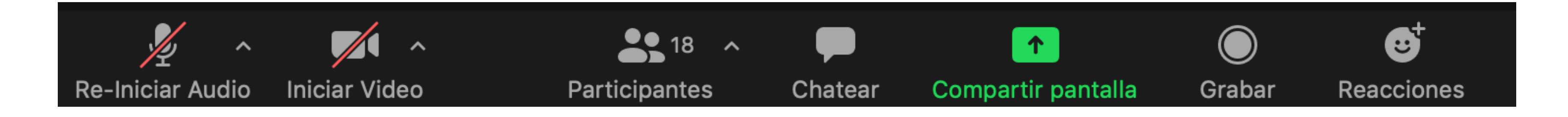

El primer botón es el del micrófono, si tiene una raya diagonal es porque está apagado y no lo podrán escuchar si está así.

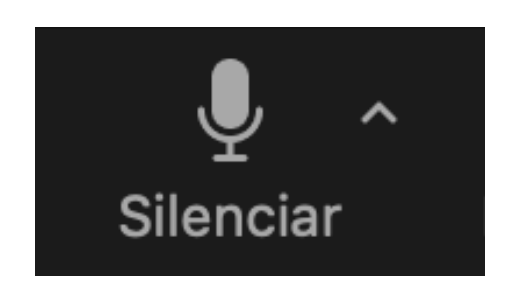

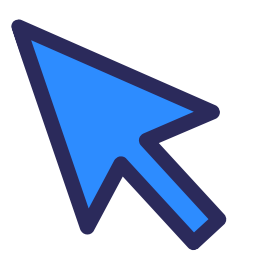

Al seleccionar el micrófono, la raya desaparece y le podrán escuchar.

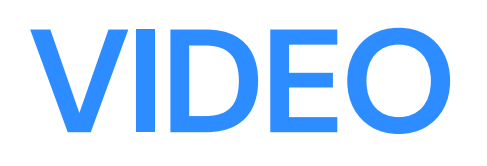

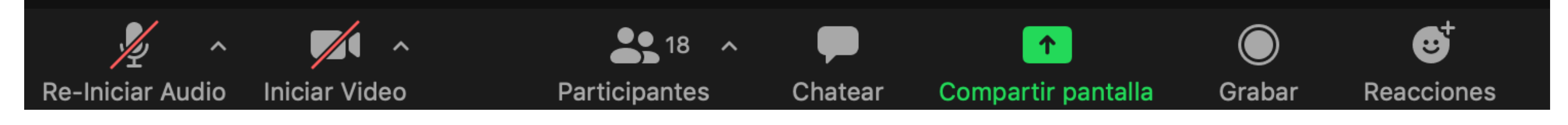

### El segundo botón es la cámara, cuando tiene una barra roja diagonal esta desactivada, no lo podrán ver.

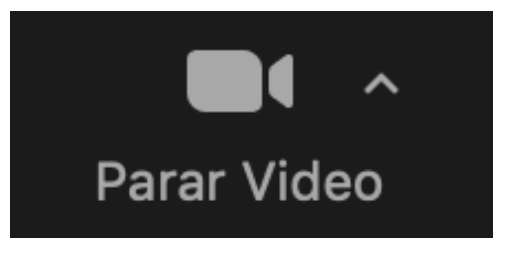

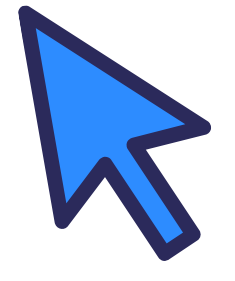

#### Seleccione la cámara, la raya desaparecerá y le podrán ver en la reunión.

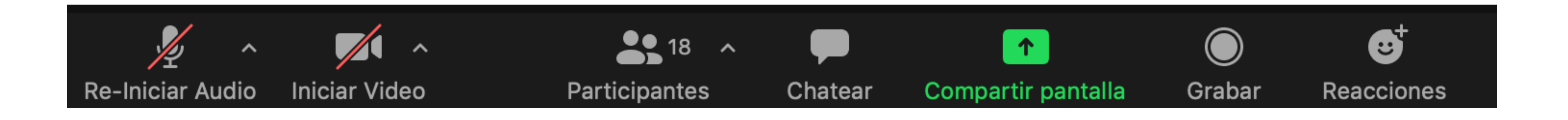

#### Seleccione la opción "chatear" y en el espacio que se le muestra escriba se mensaje y presione la tecla "enter".

#### Este es el botón de participantes, al seleccionarlo podrá ver el nombre de las otras personas de la reunión.

|      |               | Chatear |            |
|------|---------------|---------|------------|
| De   | Daniella      | a Todos | 6:06 p. m. |
|      | Hola!         |         |            |
|      |               |         |            |
| Para | a: Todos 🔻    |         | Archivo    |
| Esc  | ribir mensaje | aquí    |            |

En el celular al seleccionar la opción de chatear sale una ventana donde se puede enviar mensajes.

## Al compartir pantalla la persona anfitriona video u otro.

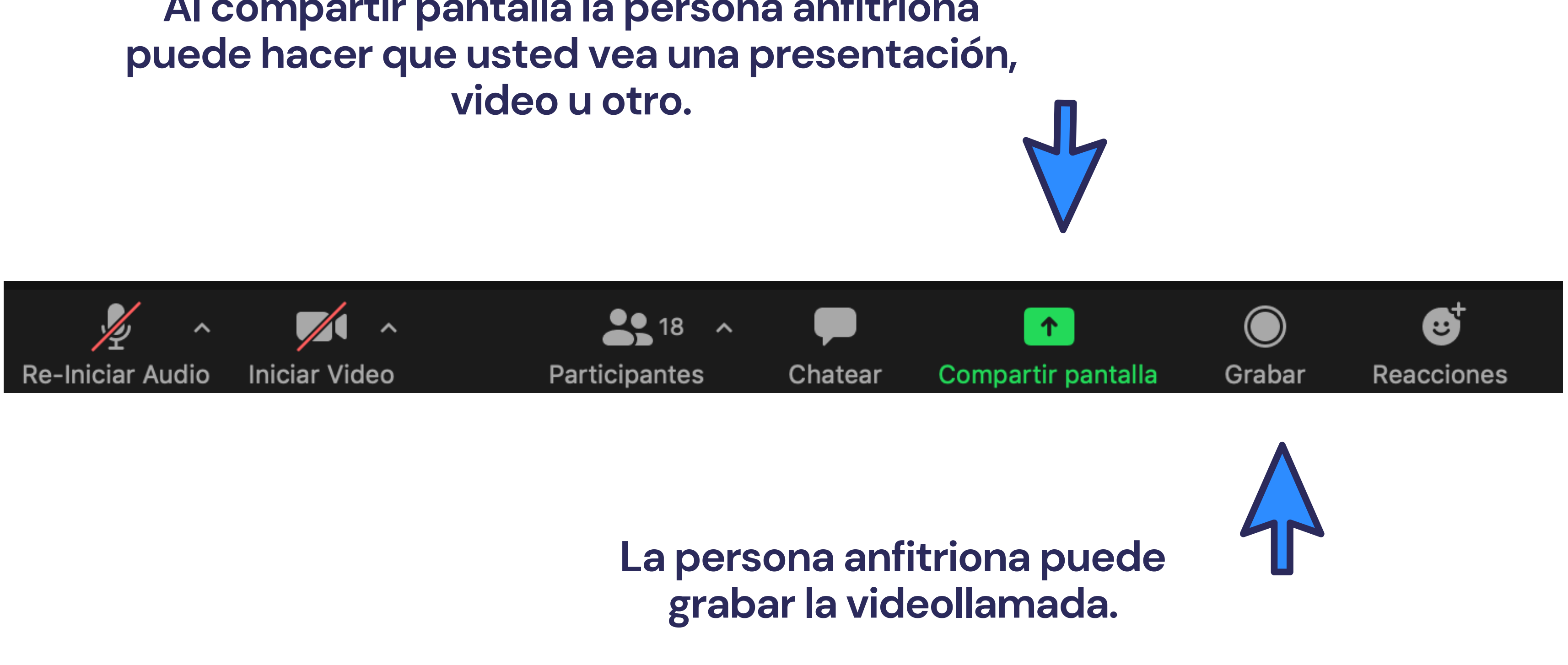

Usted verá un mensaje de consentimiento si usted está de acuerdo seleccione la opción "Entendido".

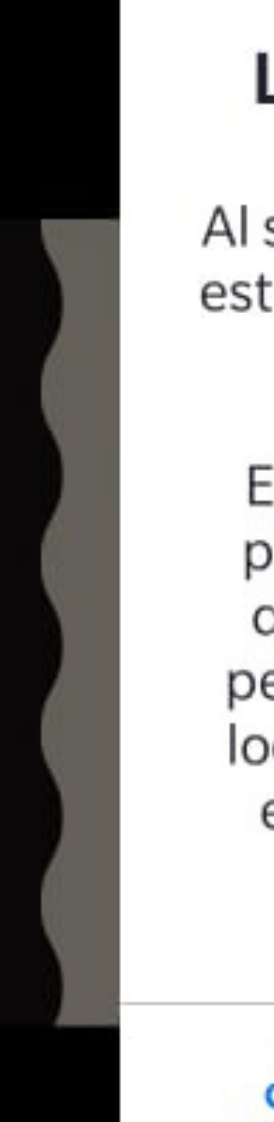

#### La reunión se está grabando

Al seguir formando parte de esta reunión, está dando su consentimiento para que le graben.

El propietario de cuenta y el anfitrión pueden ver las grabaciones en la nube de Zoom y cualquier participante con permiso puede grabar en su dispositivo local. Estas personas pueden compartir estas grabaciones con aplicaciones y otros.

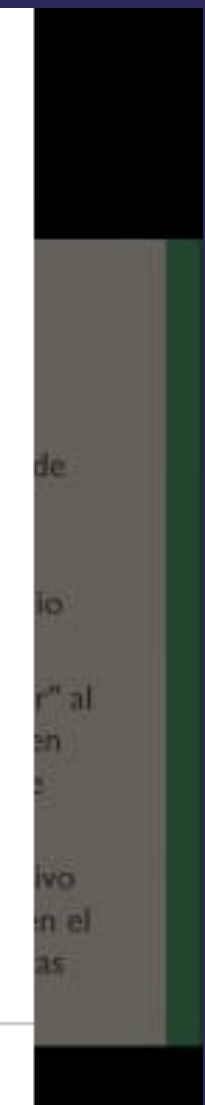

Salir de la reunión

#### Entendido

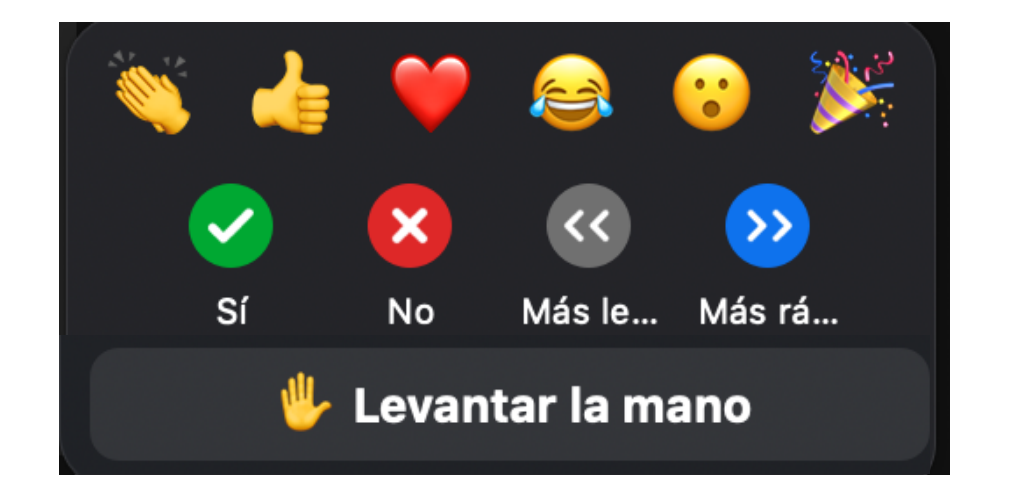

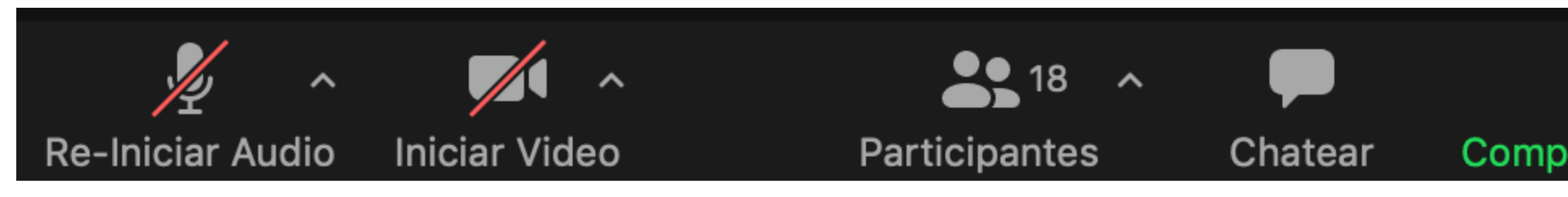

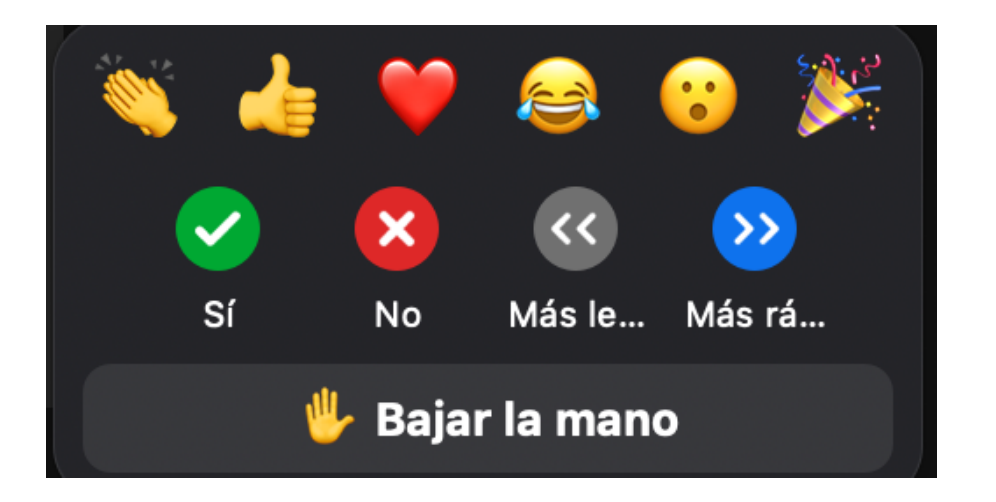

### En reacciones puede utilizar un 'emoji' para decir cómo se siente o bien puede seleccionar la opción de "Levantar la mano" para pedir la palabra.

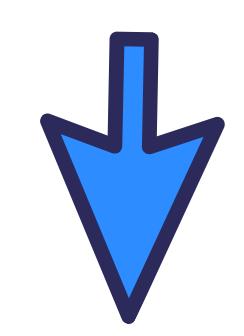

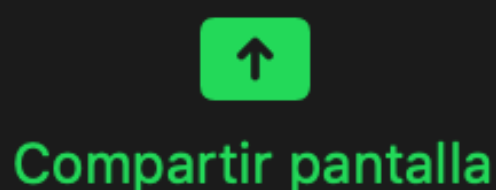

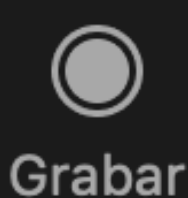

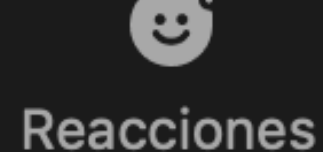

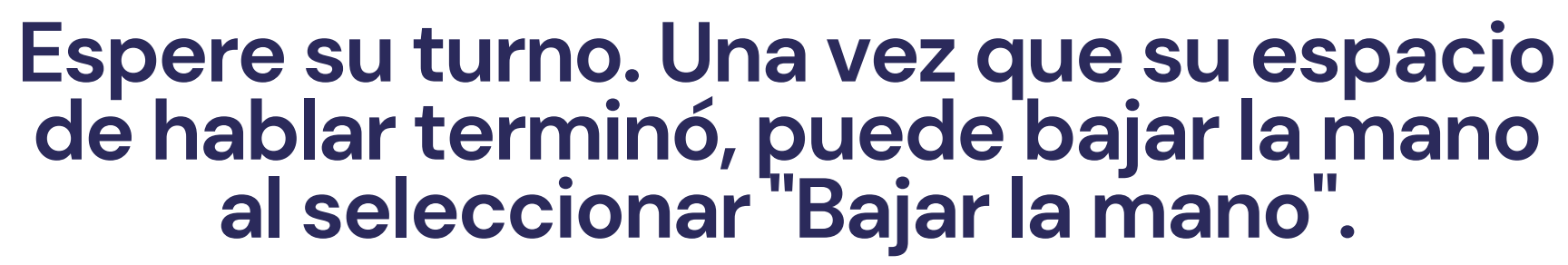

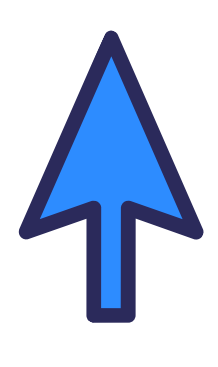

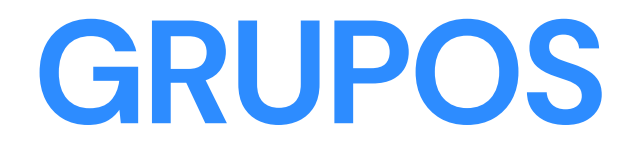

#### En algunas ocasiones la persona anfitriona puede dividir al grupo en grupos más pequeños, se le pedirá unirse a uno de esos grupos. Seleccione la opción "Unirse".

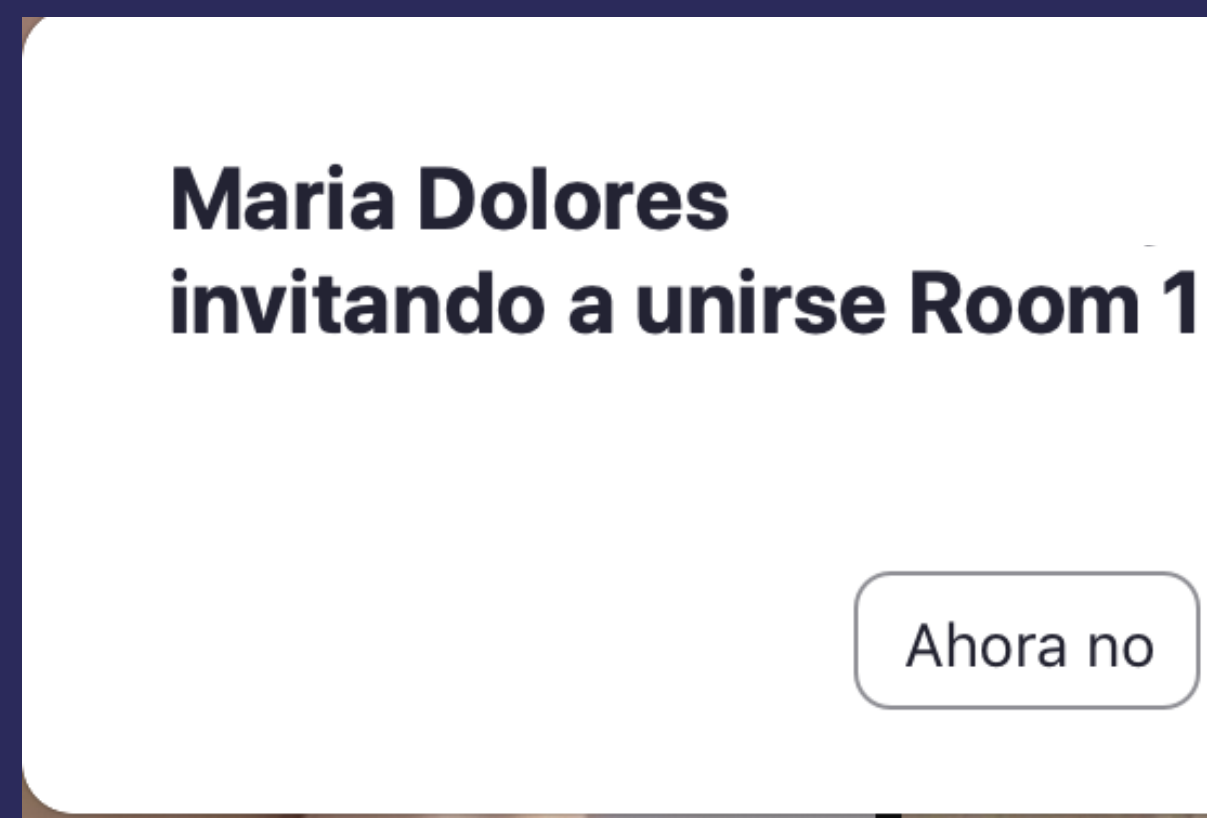

le está Unirse

## La persona anfitriona puede enviar mensajes para solicitar ingresar a la sala principal:

De Maria Dolores la sala principal

para todos: Ya vamos a volver a

#### Al finalizar la actividad en subgrupos la persona anfitriona le invitara a regresar a la sala principal.

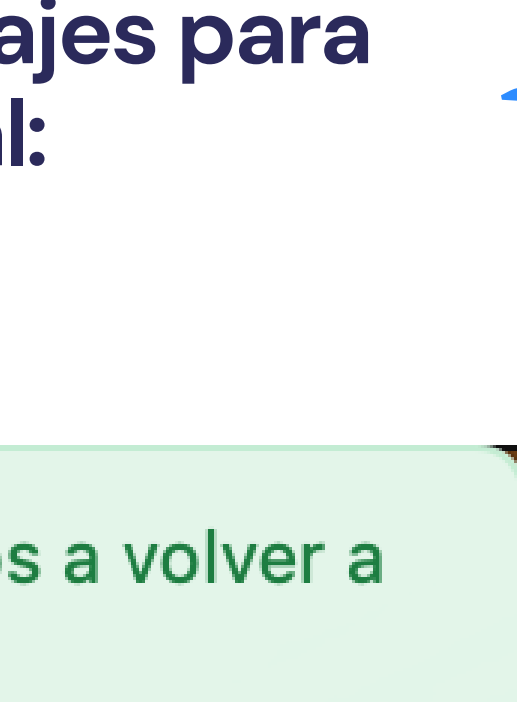

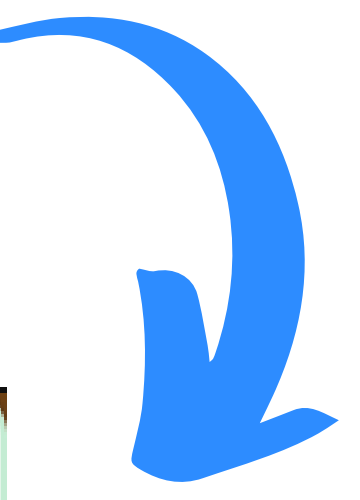

### Puede salir del subgrupo seleccionando el botón "Salir de la sala".

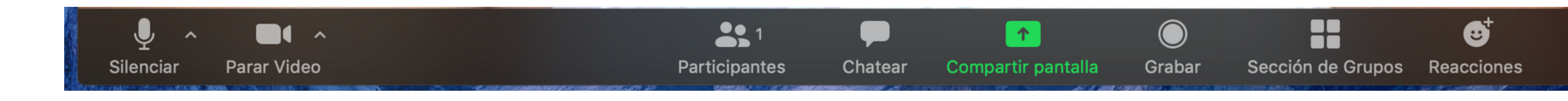

O bien, en el siguiente mensaje seleccionando "Salir de la sesión para grupos pequeños".

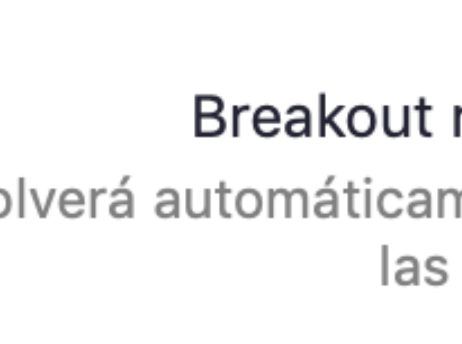

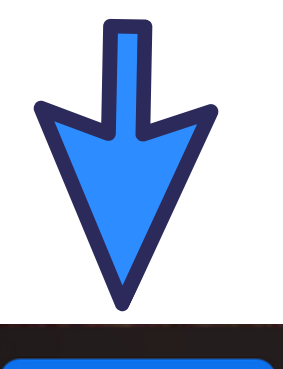

Salir de la sala

#### Sección de Grupos

#### Breakout rooms will close in 55 seconds

Volverá automáticamente a la sesión principal tras el cierre de las salas de grupo reducido.

#### Salir de la sesión para grupos pequeños

## Cuando la reunión termine, seleccione el botón de "Salir".

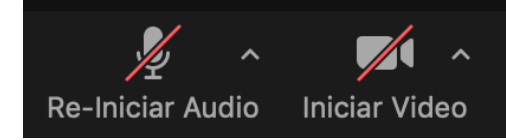

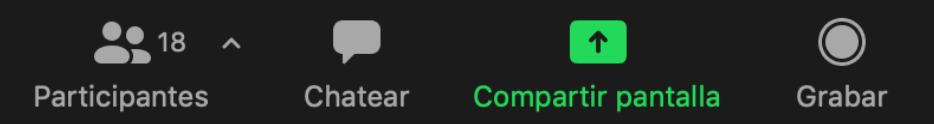

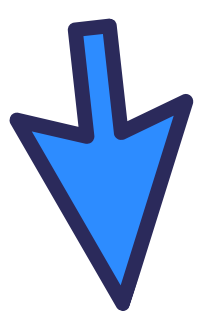

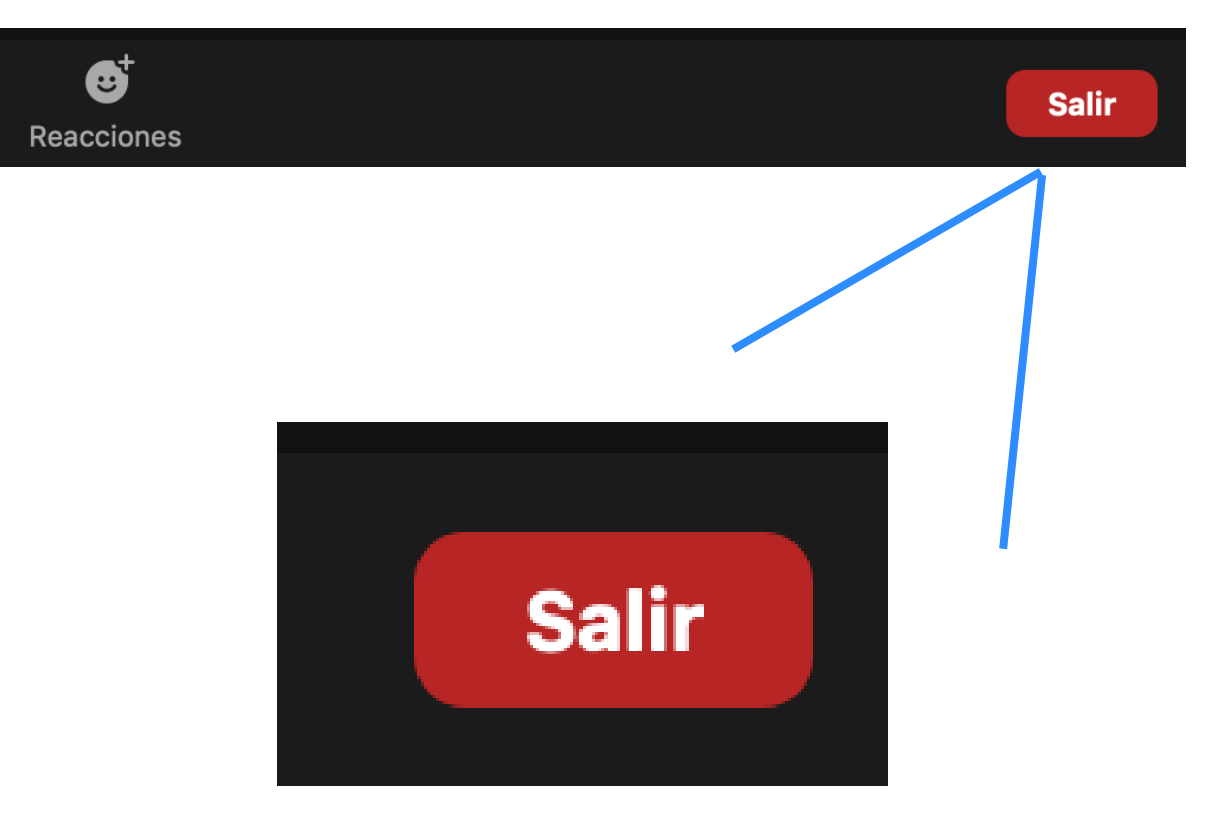

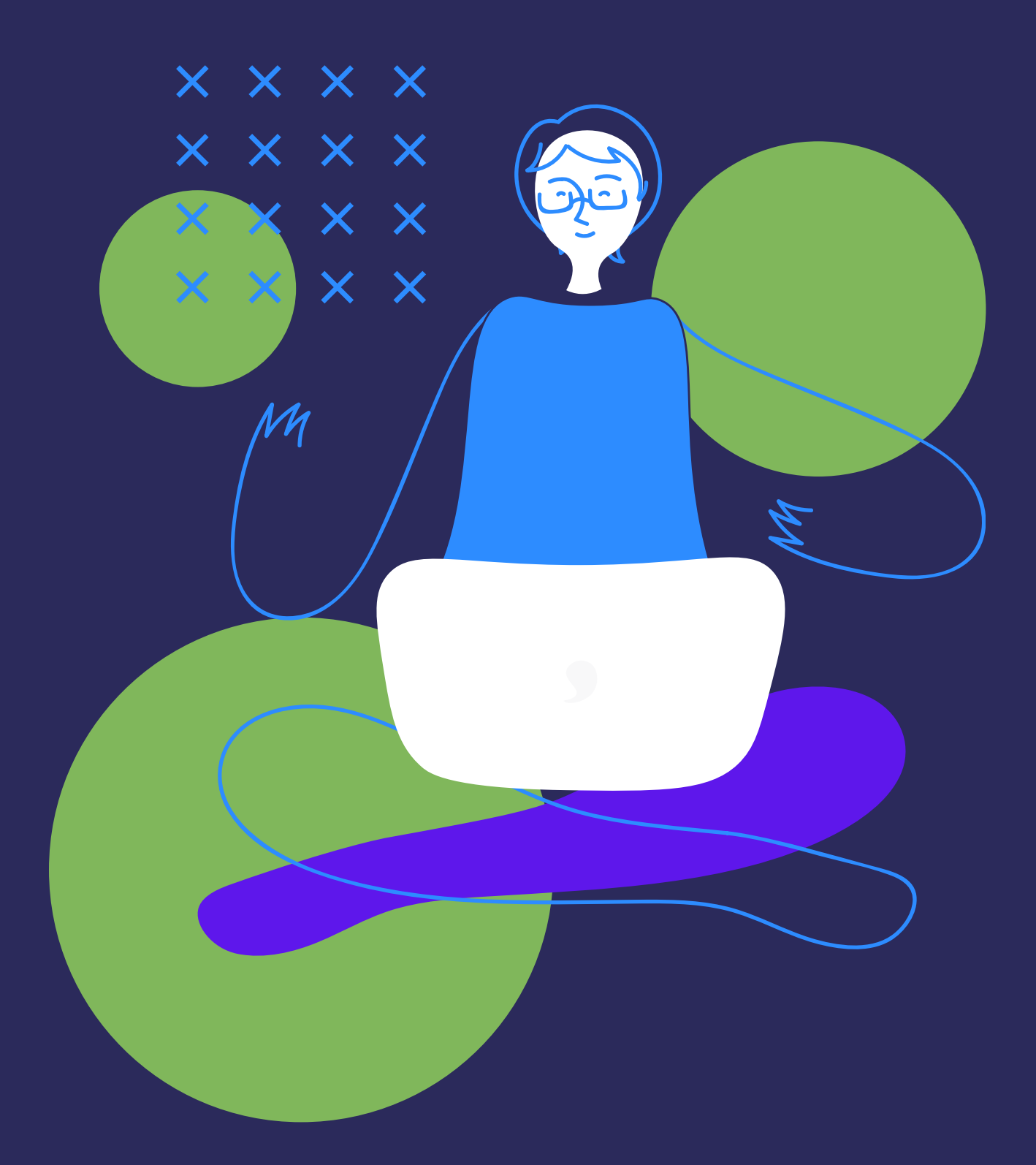

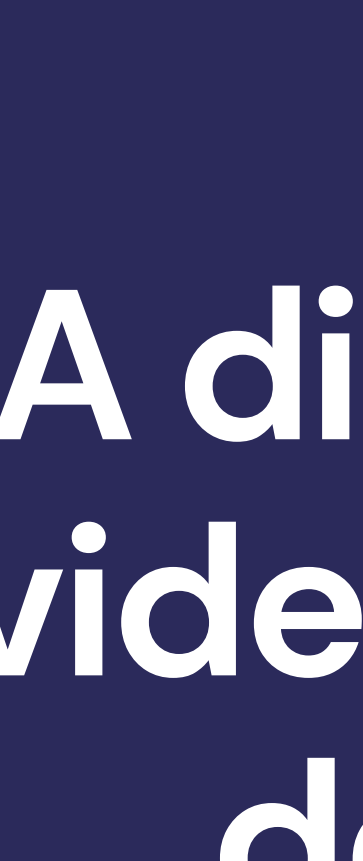

## jAhora sí!

A disfrutar las videollamadas de Zoom.

## Créditos

Autoría: María Dolores Castro-Rojas y Vanessa Smith-Castro.

**Contenidos:** Constanza Aguilar Esquivel, Athina Madrigal Durán, Angie Solís Espinoza y Mónica Solórzano Vargas.

Diseño gráfico: Desirée Soto Campos y Daniella Víquez Sancho.